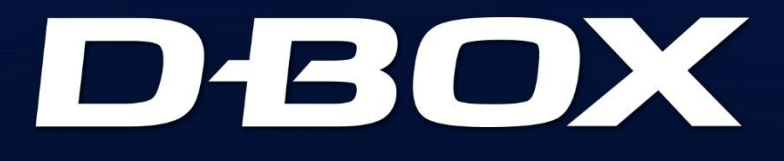

# SYSTEM CONFIGURATOR

# **USER GUIDE**

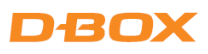

# TABLE OF CONTENTS

| 1. | INT                                                 | RODUCTION                                                 |  |
|----|-----------------------------------------------------|-----------------------------------------------------------|--|
| 2. | BEF                                                 | ORE RUNNING THE SYSTEM CONFIGURATOR                       |  |
| 2  | 2.1                                                 | Haptic System Generations 4                               |  |
| 2  | 2.2                                                 | Actuator Positions 4                                      |  |
| 3. | SO                                                  | TWARE INSTALLATION                                        |  |
| 4. | G5                                                  | HAPTIC SYSTEM                                             |  |
| 2  | l.1                                                 | Starting the System Configurator                          |  |
| 2  | 1.2                                                 | G5 Firmware Update 5                                      |  |
| 4  | 1.3                                                 | G5 Configuration Updates                                  |  |
| 5. | G2                                                  | and G3 HAPTIC SYSTEMS 14                                  |  |
| 5  | 5.1                                                 | Starting the System Configurator14                        |  |
| 5  | 5.2                                                 | G2 and G3 Firmware Updates 14                             |  |
| 5  | 5.3                                                 | Changing the Actuator Type (G3 only) 17                   |  |
| 5  | 5.4                                                 | G2 and G3 Configuration Updates                           |  |
| 5  | 5.5                                                 | ACM G3 and ACM G3 FLEX Rearrangement                      |  |
| AP | APPENDIX A: G5 COMMON CONFIGURATIONS (1 - 3 DOF) 27 |                                                           |  |
| AP | PEND                                                | IX B: G2/G3 COMMON CONFIGURATIONS (1 - 3 DOF)             |  |
| AP | PEND                                                | IX C - MIXING G5 AND G3 HAPTIC SYSTEMS (ACM G3 FLEX ONLY) |  |

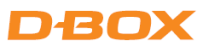

## 1. INTRODUCTION

The D-BOX System Configurator is a free software tool used to update and configure your **G2**, **G3** or **G5** haptic systems.

Haptic system users can use the D-BOX System Configurator to:

- Update the firmware of a KCU-1P (G2 and G3), Haptic Bridge (G5) and associated D-BOX hardware.
- Configure (or modify) a haptic system.
- Change the Main Secondary ACMs arrangement (G3 only).

If you require a reconfiguration on your G1 haptic system, please contact our support team.

# D-BOX Technical Support

2172 rue de la Province, Longueuil, Québec, Canada, J4G 1R7

BY EMAIL: <u>support@d-box.com</u>

BY PHONE: 1-888-442-3269 ext. 931 (toll-free CAN/US) 1-450-442-3003 ext. 931 (other regions)

## 2. BEFORE RUNNING THE SYSTEM CONFIGURATOR

#### 2.1 Haptic System Generations

For **G2** & **G3** haptic systems, each ACM holds a programming specific to its actuator's configuration (firmware + programming).

For **G5** haptic systems, firmware + programming is applied to the Haptic Bridge and Haptic Actuators.

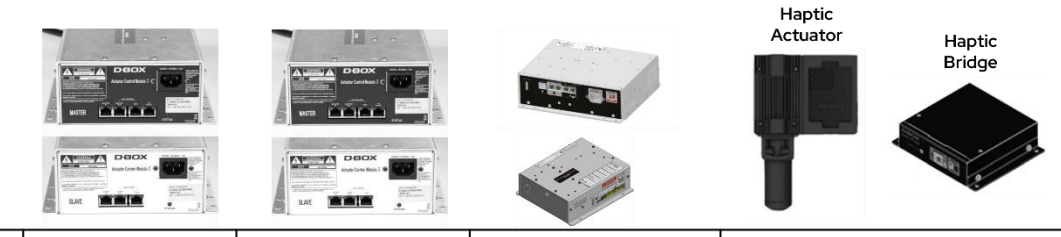

| Name                     | ACM-II       | ACM-II | ACM-G3 FLEX        | G5 Haptic System              |
|--------------------------|--------------|--------|--------------------|-------------------------------|
| Generation               | G2           | G2     | G3                 | G5                            |
| Stroke                   | 1.5 in, 3 in | 6 in   | 1.5 in, 3 in, 6 in | 1.5 in                        |
| Max. Number of Actuators | 3            | 2      | 2                  | 4                             |
|                          |              |        |                    | 8 (with the Haptic Expander*) |

\* See <u>G5 Haptic System User Guide</u> for more details on the Haptic Expander.

#### 2.2 Actuator Positions

The logo used to represent the actuator positions is a man sitting on a sofa (top view). The following figure describes the characters used to define the actuator positions.

| LEGEND | POSITION     | PICTOGRAM REFERENCE                       |
|--------|--------------|-------------------------------------------|
| FL     | Front-Left   |                                           |
| FC     | Front-Center |                                           |
| FR     | Front-Right  |                                           |
| BL     | Back-Left    | ≪sw   ( ( ( ( ( ( ( ( ( ( ( ( ( ( ( ( ( ( |
| BC     | Back-Center  |                                           |
| BR     | Back-Right   | BL BC BR                                  |
| SU     | Surge        |                                           |
| SW     | Sway         | Y SU                                      |
| Y      | Yaw          | - V                                       |
|        |              |                                           |

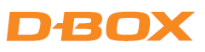

## 3. SOFTWARE INSTALLATION

The D-BOX System Configurator is compatible with Microsoft Windows 7, 8, 10 & 11 - 64 bit.

- **STEP 1:** Make sure you have the latest version of D-BOX HaptiSync Center installed on your PC before installing and running the D-BOX System Configurator. D-BOX HaptiSync Center package is available on our <u>website</u>.
- STEP 2: Download and install (Setup.exe) the D-BOX System Configurator package available on our website.

### 4. G5 HAPTIC SYSTEM

#### 4.1 Starting the System Configurator

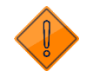

Do not interrupt the update process while it is running. Interrupting the update process before it has completed may cause improper operation.

- STEP 1: Connect the hardware to your computer. See your haptic system user guide if necessary: D-BOX G5 Installation, User & Troubleshooting Guide
- STEP 2: Start the D-BOX System Configurator from the D-BOX folder.
- NOTE: Running the software requires administrative privileges.

#### 4.2 G5 Firmware Update

The Firmware Update tab is the active tab when you start the application. This tab allows you to update the firmware of the Haptic Bridge and Haptic Actuators.

**STEP 1:** Click the **Refresh Firmware Status** button. This action refreshes the status of the firmware and updates the status to *Outdated* (if a newer firmware version is available) or *Up to date* (if the latest firmware is already in use).

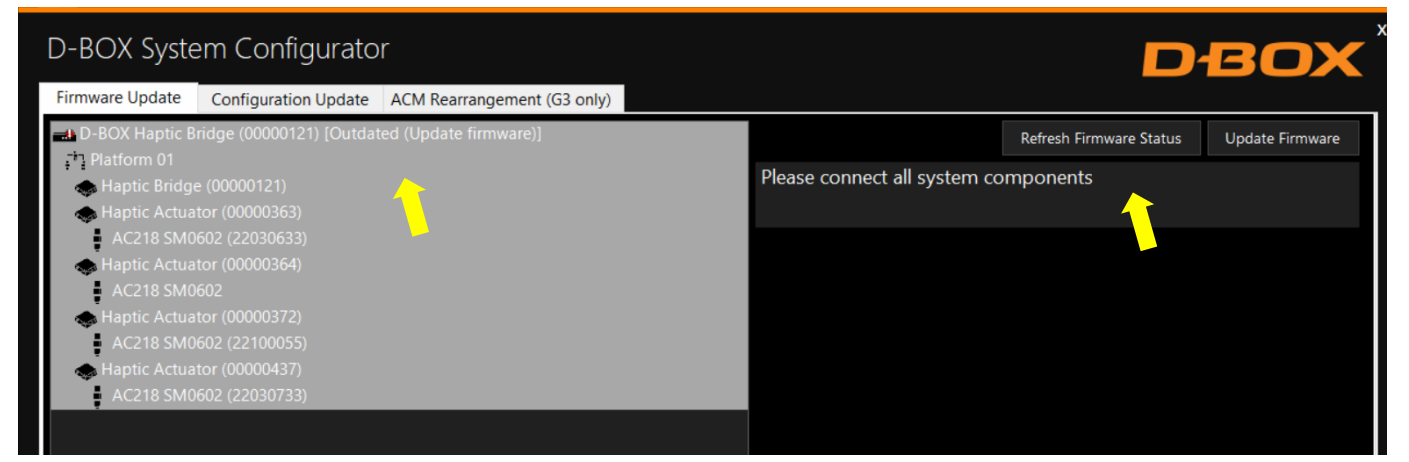

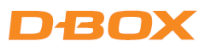

The Device icon displays the firmware's status.

| Device Icon | Status                               | Action required                                                                                          |
|-------------|--------------------------------------|----------------------------------------------------------------------------------------------------|
|             | Unknown: Refresh firmware status     | Initial status. Refresh the status by clicking <b>Refresh Firmware Status</b> .                          |
|             | Outdated: Firmware should be updated | A newer firmware version is available.<br>Update firmware by clicking <b>Update</b><br><b>Firmware</b> . |
|             | Up to date: No action required       | The latest firmware is installed. No action required.                                                    |

STEP 2: If your components are outdated, select the Haptic Bridge, then press the **Update Firmware** button. A dialog box will appear asking you if you want to proceed with the update. Click **OK**.

| D-BOX System Configurator                                                                          |                                         | D                         | вох               |
|----------------------------------------------------------------------------------------------------|-----------------------------------------|---------------------------|-------------------|
| Firmware Update Configuration Update ACM Rearrangement (G3 only)                                   |                                         |                           |                   |
| 🖦 D-BOX Haptic Bridge (00000121) [Outdated (Update firmware)]                                      |                                         | Refresh Firmware Status   | Update Firmware   |
| ריק Platform 01<br>Set Haptic Bridge (00000121)<br>Haptic Actuator (00000363)                      | Please connect all system co            | mponents                  | 1                 |
| AC218 SM0602 (22030633)                                                                            |                                         |                           |                   |
| Proceed with update?<br>Avoid disconnecting or powering off D-BOX hardware while the firmware upda | te is in progress. Interrupting the pro | ocess may cause problems. | Cancel            |
|                                                                                                    |                                         |                           |                   |
|                                                                                                    |                                         |                           | Execution Details |

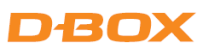

**NOTE**: The update process may take a few minutes. Click the Execution Details button at any time to see details about the ongoing operation.

| D-BOX System Configurator                                                                                                    | DBOX                                    |
|----------------------------------------------------------------------------------------------------|-----------------------------------------|
| Firmware Update Configuration Update ACM Rearrangement (G3 only                                                                                                    |                                         |
| L D-BOX Haptic Bridge (00000121) [Outdated (Update firmware)]                                                                                                    | Refresh Firmware Status Update Firmware |
| Platform 01         Haptic Bridge (00000121)         Haptic Actuator (00000363)         AC218 SM0602 (22030633)         Haptic Actuator (00000364)         AC218 SM0602         Haptic Actuator (00000372)         AC218 SM0602 (22100055)         Haptic Actuator (00000437)         Operation i         AC218 SM0602 (22030733) | Please connect all system components    |
|                                                                                                    | Execution Details                       |

Once the update process is complete, the following window will appear. Click **OK**.

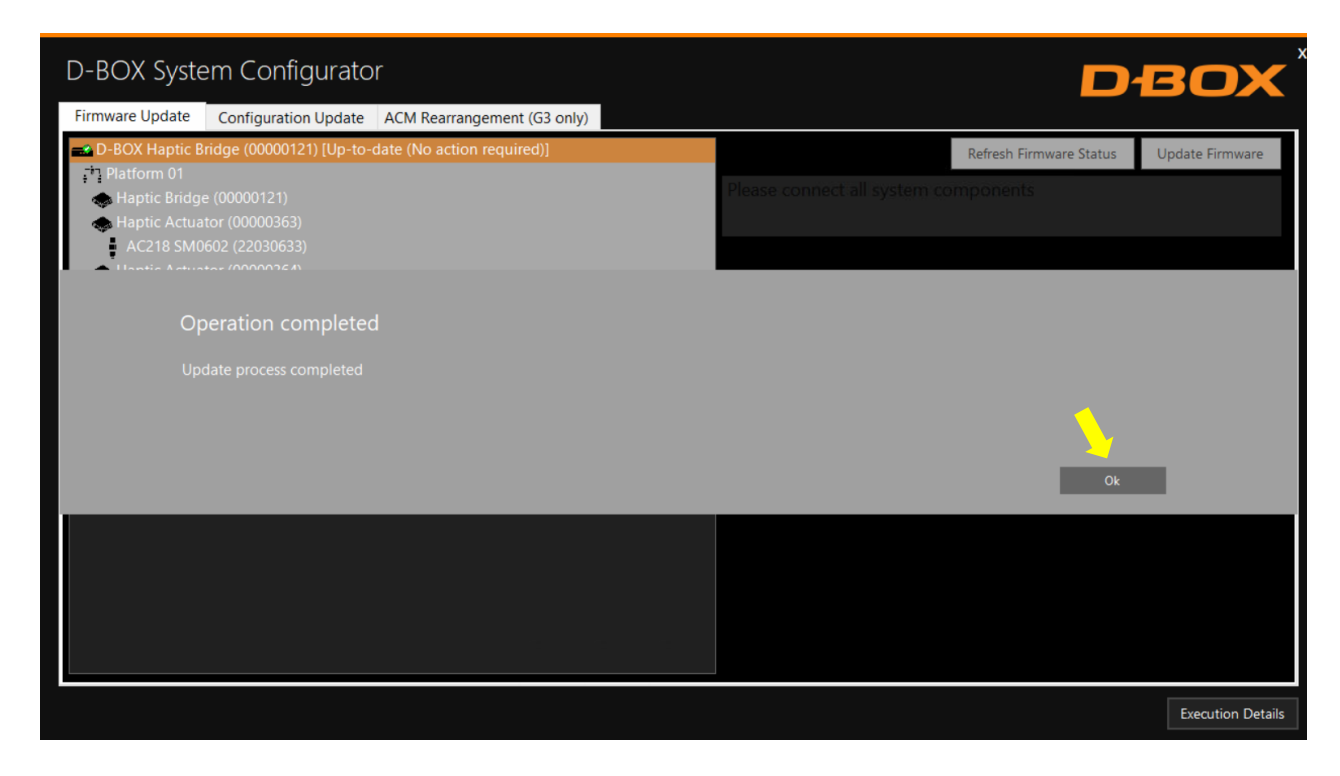

Your firmware is now up to date.

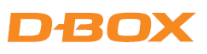

#### 4.3 G5 Configuration Updates

The Configuration Update tab allows you to:

- Configure your haptic system (Haptic Actuator positions and axes (Degrees of Freedom DOF))
- Change the position assigned to each actuator.
- Change the number of actuators in the configuration.

The following are the possible axes (DOF) that can be configured for a D-BOX haptic system.

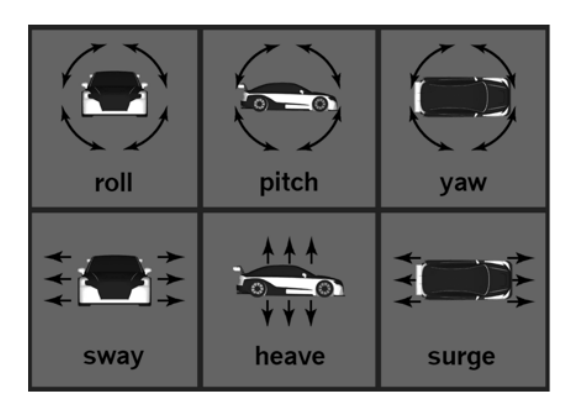

**STEP 1:** From the Hardware Selection box, select the communication device (D-BOX Haptic Bridge) linked to the haptic system you want to configure, then select the platform number (if multiple haptic systems are connected).

| D-BOX System Configurator                                                                                                    | DBOX                                    |
|----------------------------------------------------------------------------------------------------|-----------------------------------------|
| Firmware Update       Configuration Update       ACM Rearrangement (G3 only)         Hardware Selection       Actual DOF Configuration         Communication Device       Platform         D-BOX Haptic Bridge (00000121)       1         OF Configuration Filter       1                                                                                                    | Compatible Configuration Selection      |
| Interface Count     Actuator Count     Configuration     Axes       5     4     Image: Roll Image: Roll Image: Rol | No configuration selected               |
| ConfigurationDescription1052PH - 4 Actuators - 5 Intf (M, S-FC0, S-FC0, S-BC0, S-BC0)10774RPH - 4 Actuators - 5 Intf(M, S-FR0, S-FL0, S-BL0, S-BR0)                                                                                                    |                                         |
|                                                                                                    | Apply Configuration Refresh Information |
|                                                                                                    | Execution Details                       |

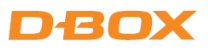

The Actual DOF Configuration box shows the actual configuration (might appear empty for a new system).

| D-BOX System Configurator                                                                                                    | DBOX                                    |
|----------------------------------------------------------------------------------------------------|-----------------------------------------|
| Firmware Update Configuration Update ACM Rearrangement (G3 only)                                                                                                    |                                         |
| Hardware Selection     Actual DOF Configuration       Communication Device     Platform       D-BOX Haptic Bridge (00000121)     1       1     10774       Roll ✓     Yaw       Pitch ✓     Surge       Harve ✓     Sway | Compatible Configuration Selection      |
|                                                                                                    |                                         |
| Interface Count     Actuator Count     Configuration     Axes       5     4     Roll     Yaw       Pitch     Surge       Heave     Sway                                                                                  | No configuration selected               |
| 10774 RPH - 4 Actuators - 5 Intf(M, S-FR0, S-FL0, S-BL0, S-BR0)                                                                                                    |                                         |
|                                                                                                    | Apply Configuration Refresh Information |
|                                                                                                    | Execution Details                       |

**STEP 2:** The DOF Configuration Filter box helps you find the available configurations for your haptic system.

|                                                                                                    | (73-ck)                                                                                           | DBOX                                     |
|----------------------------------------------------------------------------------------------------|---------------------------------------------------------------------------------------------------|------------------------------------------|
| Firmware Update     Configuration Update     ACM Ref       Hardware Selection     Communication Device     Platform       D-BOX Haptic Bridge (00000121)     1     1       DOF Configuration Hiter     Interface Count     Configuration Filter | Parrangement (G3 only)<br>Configuration Axes<br>10774 Roll ✓ Yaw<br>Pitch ✓ Surge<br>Heave ✓ Sway | ation Selection                          |
| 5 4<br>Configuration Description<br>1052 PH - 4 Actuators - 5 Intf (M, S-FC0, S<br>10774 RPH - 4 Actuators - 5 Intf(M, S-FR0,                                                                                                    | Roll Yaw<br>Pitch Surge<br>Heave Sway                                                             |                                          |
|                                                                                                    | Apply Configuration                                                                               | Refresh Information<br>Execution Details |

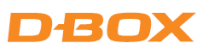

**OPTION A:** You can manually enter the configuration number (see below) into the Configuration box (see Appendix A or C for more details).

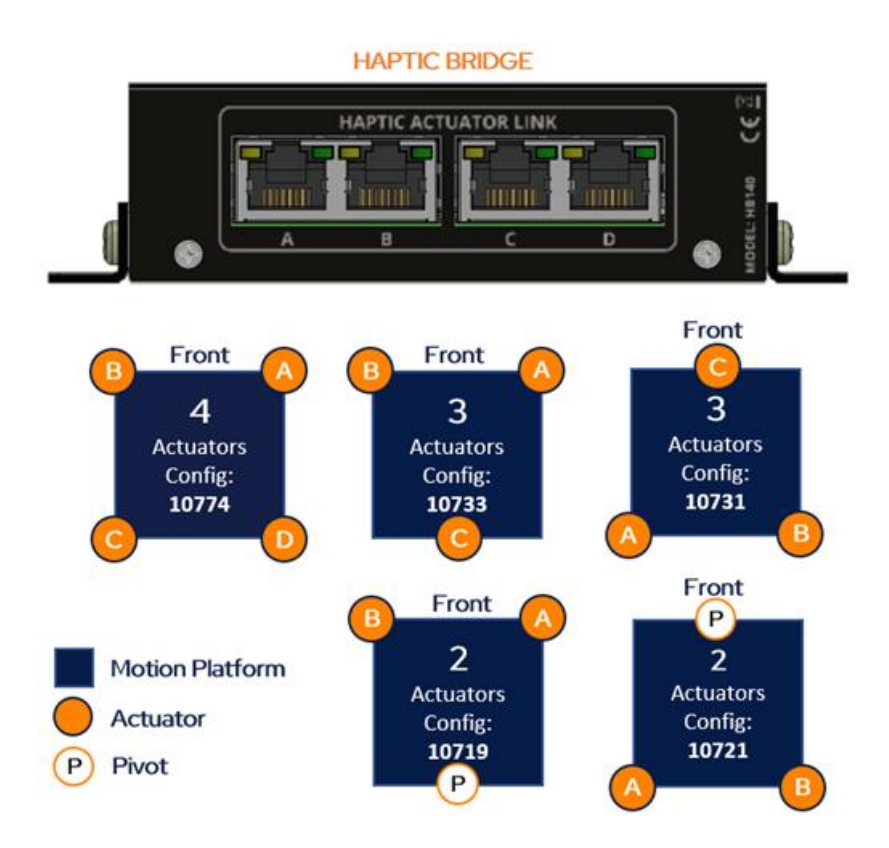

Make sure to connect each actuator (RJ45) cable to the lettered port of the Haptic Bridge as indicated in the image above.

**NOTE**: See G5 Haptic System User Guide for configurations with five to eight actuators using the Haptic Expander.

**OPTION B:** Filter by configuration attributes (see <u>Appendix A</u> or <u>C</u> for common configurations) by:

- 1. Validating that the number of interfaces (Haptic Bridge + actuators) detected is accurate. If they do not, check the system connections and click the **Refresh Information** button.
- 2. Validating that the number of actuators detected match your requested configuration. Otherwise, manually change the value as desired.
- 3. <u>Optional</u>: Checking the boxes of the desired axes (degrees of freedom) you require.

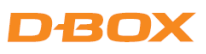

**STEP 3:** The Configuration and Description box lists all the available configurations using the information you have entered into the DOF Configuration Filter.

| D-BOX System Configurator                                                                                                    | DBOX                                    |
|----------------------------------------------------------------------------------------------------|-----------------------------------------|
| Firmware Update Configuration Update ACM Rearrangement (G3 only)                                                                                                    |                                         |
| Hardware Selection     Actual DOF Configuration       Communication Device     Platform       D-BOX Haptic Bridge (00000125)     1       Image: Selection Device     1       Image: Selection Device     1 <tr< th=""><th>Compatible Configuration Selection</th></tr<> | Compatible Configuration Selection      |
| DOF Configuration Filter Interface Count Actuator Count Configuration Axes 3 2 2 Roll Yaw Pitch Surge Heave Sway                                                                                                    | No configuration selected               |
| Configuration         Description           1044         RP - 2 Actuators - Front (as Back) 3 ACMs (M, S-FR0, S-FL0)           1045         RP - 2 Actuators - Right (No Mix) 3 ACMs (M, S-BR0, S-FR0)           1047         RP - 2 Actuators - Back (No Mix) 3 ACMs (M, S-BL0, S-BR0)           1048         RP - 2 Actuators - Front (No Mix) 3 ACMs (M, S-FR0, S-FL0)           1049         RP - 2 Actuators - Front (No Mix) 3 ACMs (M, S-FR0, S-FL0)           10719         RP - 2 Actuators - Front 3 ACMs (M, S-FR0, S-FL0)           10721         RP - 2 Actuators - Back 3 ACMs (M, S-BL0, S-BR0)                                                                                                    |                                         |
|                                                                                                    | Apply Configuration Refresh Information |
|                                                                                                    | Execution Details                       |

By selecting a configuration, its layout appears in the Compatible Configuration Selection box. The layout displays the positions of the Haptic Actuator(s) on the simulator, chair, or platform, and the associated port on the Haptic Bridge.

| D-BOX System Configurator                                                                                                    |                                                                                                    |                                                                                                    | DBOX                                                             |
|----------------------------------------------------------------------------------------------------|----------------------------------------------------------------------------------------------------|----------------------------------------------------------------------------------------------------|------------------------------------------------------------------|
| Firmware Update Configuration Update ACM R                                                                                                    | earrangement (G3 only)                                                                                                    |                                                                                                    |                                                                  |
| Hardware Selection         Communication Device       Platform         D-BOX Haptic Bridge (00000121)       1         DOF Configuration Filter | Actual DOF Configuration           Configuration         Axes           10774         Roll ✓         Yaw           Pitch ✓         Surge           Heave ✓         Sway | Compatible Configuration Selection                                                                                                    |                                                                  |
| Interface Count Actuator Count Configu<br>5 4 Configuration Description                                                                        | ration Axes<br>Roll Yaw<br>Pitch Surge<br>Heave Sway                                                                                                    | PORT D M PORT A D                                                                                                    |                                                                  |
| 1052 PH - 4 Actuators - 5 Intf (M, S-FCQ, 1<br>10774 RPH - 4 Actuators - 5 Intf(M, S-FRQ,                                                      | S-FLO, S-BLO, S-BCO)<br>S-FLO, S-BLO, S-BRO)                                                                                                    | Actuator         Assignation           D         Roll, Pitch, Heave           G         Roll, Pitch, Heave           J         Roll, Pitch, Heave           M         Roll, Pitch, Heave           Apply Configuration         Refresh Information | Position<br>Front Right<br>Front Left<br>Rear Left<br>Rear Right |
|                                                                                                    |                                                                                                    |                                                                                                    | Execution Details                                                |

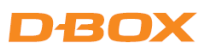

**STEP 4:** Once the configuration is chosen, click **Apply Configuration** to start the configuration update process, then follow the instructions.

| D-BOX System Configurator                                                                                                    |                                                                                                    | DBOX                                                                            |
|----------------------------------------------------------------------------------------------------|----------------------------------------------------------------------------------------------------|---------------------------------------------------------------------------------|
| Firmware Update Configuration Update ACM I                                                                                                    | Rearrangement (G3 only)                                                                              |                                                                                 |
| Hardware Selection       Communication Device     Platform       D-BOX Haptic Bridge (00000125)     1                                                                                                    | Actual DOF Configuration<br>Configuration Axes<br>10721 Roll V<br>Pitch V<br>Heave S                 | Yaw<br>Surge<br>Sway                                                            |
| Proceed with update?<br>Avoid disconnecting or powering of                                                                                                    |                                                                                                    | nfiguration update is in progress. Interrupting the process may cause problems. |
| 10719         RP - 2 Actuators - Front 3 ACMs (N           10721         RP - 2 Actuators - Back 3 ACMs (M           10723         PH - 2 Actuators - Front/Back 3 AC           10725         YSw - 2 Actuators - 3 ACMs (M, S-1           10727         YSu - 2 Actuators - 3 ACMs (M, S-1           10729         SwSu - 2 Actuators - 3 ACMs (M, S-1 | I, S-FR0, S-FL0)<br>S-BL0, S-BR0)<br>Ms (M, S-FC0, S-BC0)<br>(0, S-Sw0)<br>0, S-Su0)<br>-Sw0, S-Su0) | Apply Configuration Refresh Information                                         |
|                                                                                                    |                                                                                                    | Execution Details                                                               |

| D-BOX System Configurator                                                                                                    | DBOX                                                                                                    |
|----------------------------------------------------------------------------------------------------|----------------------------------------------------------------------------------------------------|
| Firmware Update Configuration Update ACM Rearrangen                                                                                                    | nent (G3 only)                                                                                                    |
| D-BOX Haptic Bridge (00000121) 1 1<br>Configuration Description<br>1052 PH - 4 Actuators - 5 Intf (M, S-FC0, S-FC0, S-b<br>10774 RPH - 4 Actuators - 5 Intf(M, S-FR0, S-FL0, S-F | 107774<br>Operation in progress. This may take a few minutes.<br>Please wait<br>CU, S-BRO)<br>Actuator Assignation Position<br>D Roll, Pitch, Heave Front Left<br>J Roll, Pitch, Heave Rear Left<br>M Roll, Pitch, Heave Rear Right<br>Apply Configuration Refresh Information |
|                                                                                                    | Execution Details                                                                                                    |

Once the configuration update is complete, the following confirmation window appears. Click **OK**.

| D-BOX System Configurator                                                                                                    |                                                                                         |                      | DBOX                                    |
|----------------------------------------------------------------------------------------------------|-----------------------------------------------------------------------------------------|----------------------|-----------------------------------------|
| Firmware Update Configuration Update ACM                                                                                                    | Rearrangement (G3 only)                                                                 |                      |                                         |
| Hardware Selection<br>Communication Device Platform                                                                                                    | Actual DOF Configuration –<br>Configuration Axes                                        |                      | Compatible Configuration Selection      |
| D-BOX Haptic Bridge (00000125) • 1                                                                                                    | 10721 Roll √<br>Pitch √<br>Heave                                                        | Yaw<br>Surge<br>Sway |                                         |
| Operation completed                                                                                                    |                                                                                         |                      |                                         |
| Update process completed successf                                                                                                    |                                                                                         |                      |                                         |
|                                                                                                    |                                                                                         |                      |                                         |
|                                                                                                    |                                                                                         |                      | Ok                                      |
| 10719         RP - 2 Actuators - Front 3 ACMs (N           10721         RP - 2 Actuators - Back 3 ACMs (M           10723         PH - 2 Actuators - Front/Back 3 AC           10725         YSw - 2 Actuators - 3 ACMs (M, S-10725           10727         YSu - 2 Actuators - 3 ACMs (M, S-10727 | 1, S-FR0, S-FL0)<br>, S-BL0, S-BR0)<br>Ms (M, S-FC0, S-BC0)<br>/0, S-Sw0)<br>/0, S-Su0) |                      |                                         |
| 10729 SwSu - 2 Actuators - 3 ACMs (M, S                                                                                                    | -Św0, S-Śu0)                                                                            |                      | Apply Configuration Refresh Information |
|                                                                                                    |                                                                                         |                      | Execution Details                       |

## 5. G2 and G3 HAPTIC SYSTEMS

#### 5.1 Starting the System Configurator

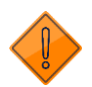

Do not interrupt the update process while it is running. Interrupting the update process before it has completed may cause improper operation.

STEP 1: Connect the hardware to your computer. See your haptic system User Guide if necessary.

 G2 Motion System Installation Guide

 G3 Installation, User & Troubleshooting Guide

**STEP 2:** Start the D-BOX System Configurator from the D-BOX folder.

NOTE: Running the software requires administrative privileges.

#### 5.2 G2 and G3 Firmware Updates

The Firmware Update tab is the active tab when you start the application. This tab allows you to update the firmware of the G2, G3 and G3 FLEX ACM(s), KCU-1P, KCA, and KCA-T.

A firmware update can also change the actuator model (G3 only). For example, if you replace 1.5-inch actuators with 3-inch actuators, you will need to update the firmware see section 5.3 for more details).

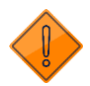

A firmware update applies to a KCU-1P and all subcomponents (ACM, KCA, KCA-T). If you have multiple KCU-1Ps, **you must update them one at a time**.

**STEP 1:** Click **Refresh Firmware Status**. This refreshes the status of the firmware and updates the status to *Outdated* (if a newer firmware version is available) or *Up to date* (if the latest firmware is already in use).

| D-BOX System Configurator                                                                                                    | DBOX                                 |
|----------------------------------------------------------------------------------------------------|--------------------------------------|
| Firmware Opdate Configuration Update ACM Rearrangement (G3 only)                                                             |                                      |
| La D-BOX KCU (00004431) [Outdated (Update firmware)]                                                                         | Refresh Firmware Status Updated      |
| <ul> <li>Platform 01</li> <li>ACM (G3) (Main) (21160076)</li> <li>1.5in - i Series - 250lb (AC7 AKM22C, 16176046)</li> </ul> | Please connect all system components |
| 1.5in - i Series - 250lb (AC7 AKM22C) (23299030)                                                                             |                                      |
|                                                                                                    |                                      |
|                                                                                                    |                                      |
|                                                                                                    | Execution Details                    |

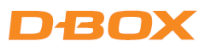

The Device icon displays the firmware's status.

| Device Icon | Status                               | Action required                                                                                          |
|-------------|--------------------------------------|----------------------------------------------------------------------------------------------------|
|             | Unknown: Refresh firmware status     | Initial status. Refresh the status by clicking <b>Refresh Firmware Status</b> .                          |
|             | Outdated: Firmware should be updated | A newer firmware version is available.<br>Update firmware by clicking <b>Update</b><br><b>Firmware</b> . |
|             | Up to date: No action required       | The latest firmware is installed. No action required.                                                    |

**STEP 2:** If your components are outdated, select the KCU-1P you need to update, then press **Update Firmware**. A dialog box appears asking if you want to proceed with update. Click **OK**.

| D-BOX System Configurator                                                                                                    |                                         | D                         | BOX               |
|----------------------------------------------------------------------------------------------------|-----------------------------------------|---------------------------|-------------------|
| Firmware Update Configuration Update ACM Rearrangement (G3 only)                                                                                                    |                                         |                           |                   |
| D-BOX KCU (00004431) [Outdated (Update firmware)]                                                                                                    |                                         | Refresh Firmware Status   | Update Firmware   |
| <ul> <li>Platform 01</li> <li>ACM (G3) (Main) (21160076)</li> <li>1.5in - i Series - 250lb (AC7 AKM22C) (16176046)</li> <li>1.5in - i Series - 250lb (AC7 AKM22C) (22200020)</li> </ul> | Please connect all system co            | omponents                 |                   |
| Proceed with update?<br>Avoid disconnecting or powering off D-BOX hardware while the firmware updat                                                                                     | te is in progress. Interrupting the pro | ocess may cause problems. | Cancel            |
|                                                                                                    |                                         |                           |                   |
|                                                                                                    |                                         |                           | Execution Details |

**NOTE**: The update process may take a few minutes. Click the Execution Details button at any time to see details about the ongoing operation.

| D-BOX System Configurator                                                                                                    | Ľ                                                                  | рвох               |
|----------------------------------------------------------------------------------------------------|--------------------------------------------------------------------|--------------------|
| Firmware Update Configuration Update ACM Rearrange                                                                                                    | ement (G3 only)                                                    |                    |
| <ul> <li>D-BOX KCU (00004431) [Outdated (Update firmware)]</li> <li>Platform 01</li> <li>ACM (G3) (Main) (21160076)</li> <li>1.5in - i Series - 250lb (AC7 AKM22C) (16176046)</li> <li>1.5in - i Series - 250lb (AC7 AKM22C) (23299030)</li> </ul> | Refresh Firmware Stat                                              | us Update Firmware |
|                                                                                                    | Operation in progress. This may take a few minutes.<br>Please wait |                    |
|                                                                                                    |                                                                    |                    |
|                                                                                                    |                                                                    |                    |
|                                                                                                    |                                                                    | Execution Details  |

Once the update process is complete, the following window appears. Click  $\ensuremath{\textbf{OK}}$  .

| D-BOX System Configurator                                                                                |                              | D                       | вох               |
|----------------------------------------------------------------------------------------------------|------------------------------|-------------------------|-------------------|
| Firmware Update Configuration Update ACM Rearrangement (G3 only)                                         |                              |                         |                   |
| D-BOX KCU (00004431) [Up-to-date (No action required)]                                                   |                              | Refresh Firmware Status | Updated           |
| Platform 01                                                                                              | Please connect all system co | omponents               |                   |
| <ul> <li>ACM (G3) (Main) (21160076)</li> <li>1 Sin - i Series - 250lb (AC7 AKM22C) (16176046)</li> </ul> |                              | in ponono               |                   |
| 1.5in - i Series - 250lb (AC7 AKM22C) (23299030)                                                         |                              |                         |                   |
|                                                                                                    |                              |                         |                   |
|                                                                                                    |                              |                         |                   |
|                                                                                                    |                              |                         |                   |
| Operation completed                                                                                      |                              |                         |                   |
| Update process completed                                                                                 |                              |                         |                   |
|                                                                                                    |                              |                         |                   |
|                                                                                                    |                              |                         |                   |
|                                                                                                    |                              |                         | -                 |
|                                                                                                    |                              | Ok                      | -                 |
|                                                                                                    |                              |                         |                   |
|                                                                                                    |                              |                         |                   |
|                                                                                                    |                              |                         |                   |
|                                                                                                    |                              |                         |                   |
|                                                                                                    |                              |                         | Execution Details |
|                                                                                                    |                              |                         | Execution Details |

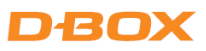

### 5.3 Changing the Actuator Type (G3 only)

A firmware update must be performed when there is a mismatch between the configured actuator(s) and the connected actuator(s). For example, if you connect 3-inch actuators, instead of 1.5-inch actuators, a red window appears indicating the mismatch, indicating that the configuration is different from when the ACM was initially configured.

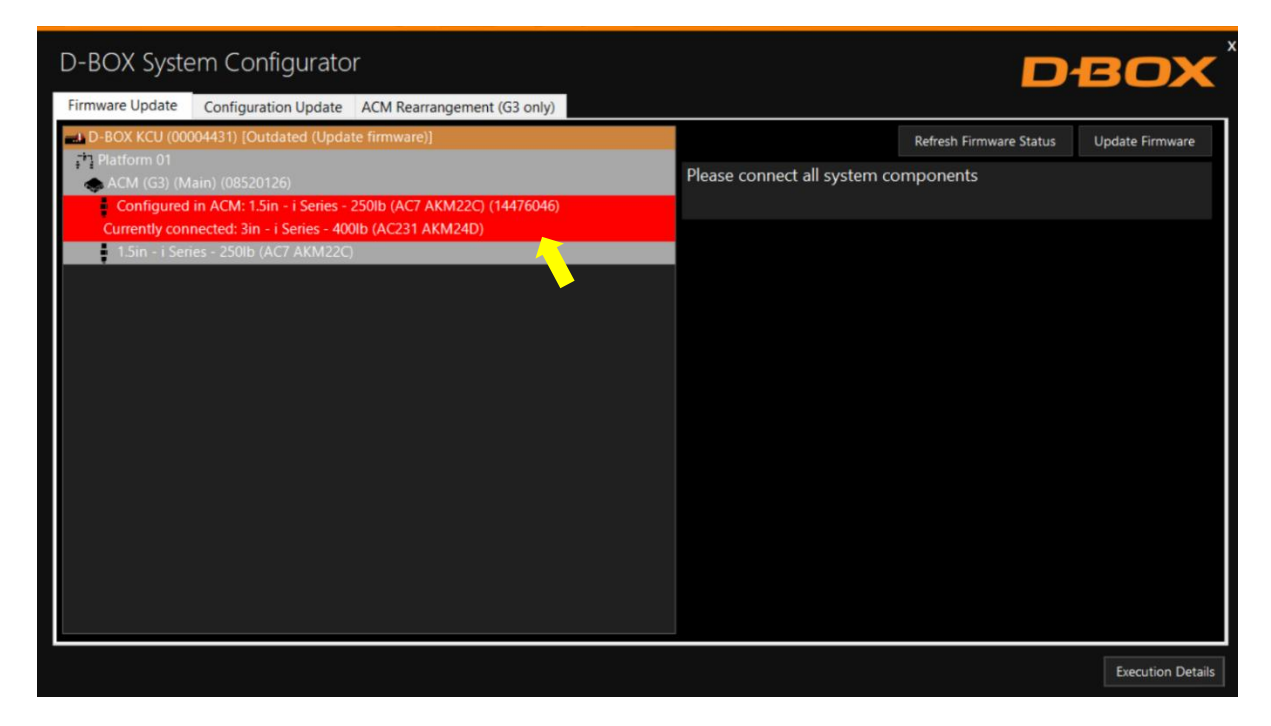

**NOTE**: You cannot use this function with a G2 system.

To proceed with the firmware update, select the KCU-1P device then click **Update Firmware**, and then follow the instructions.

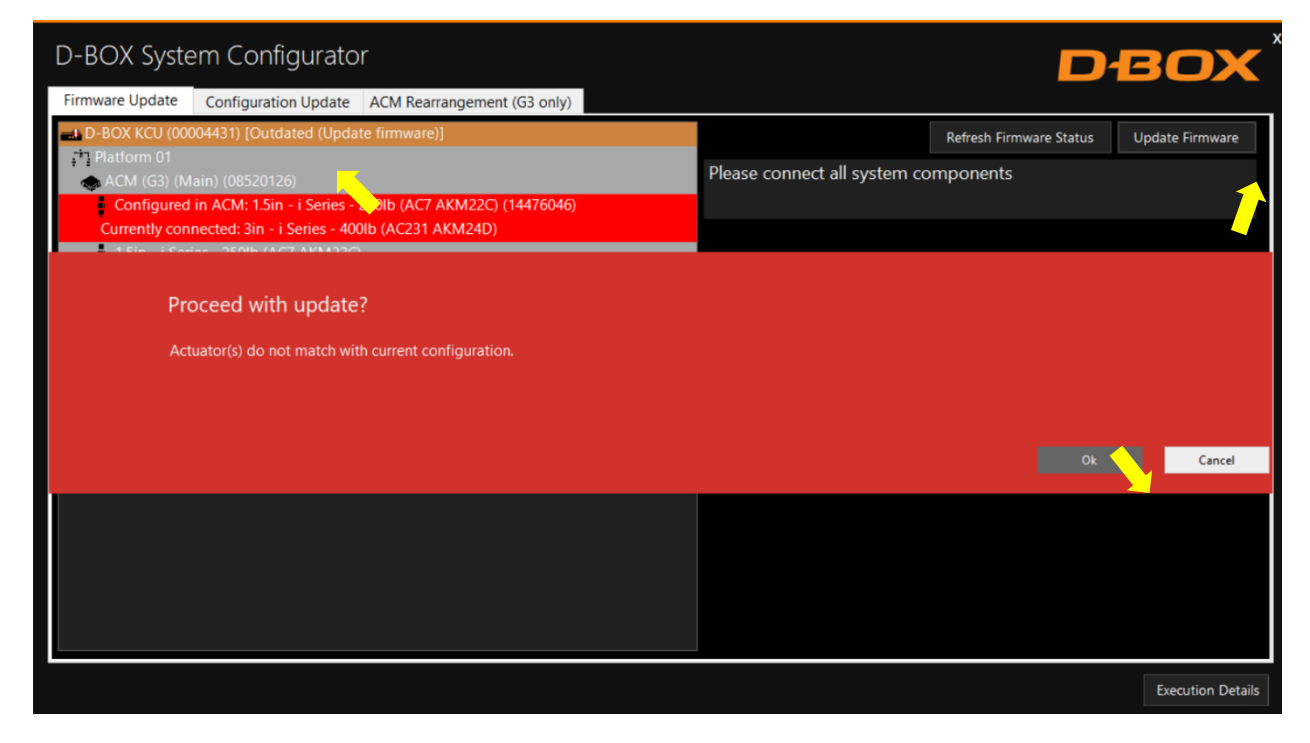

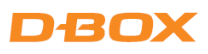

| D-BOX System Configurator                                                                                                    |                                        | D                                    | вох               |
|----------------------------------------------------------------------------------------------------|----------------------------------------|--------------------------------------|-------------------|
| Firmware Update Configuration Update ACM Rearrangement (G3 only)                                                                  |                                        |                                      |                   |
| D-BOX KCU (00004431) [Outdated (Update firmware)]     Platform 01     ACM (G3) (Main) (08520126)                                  | Please connect all system co           | Refresh Firmware Status<br>Pmponents | Update Firmware   |
| Configured in ACM: 1.5in - i Series - 250lb (AC7 AKM22C) (14476046)<br>Currently connected: 3in - i Series - 400lb (AC231 AKM24D) |                                        |                                      |                   |
| Proceed with update?                                                                                                    |                                        |                                      |                   |
| Avoid disconnecting of powering on D-BOX hardware while the infinware upda                                                        | e is in progress. Interrupting the pro | ocess may cause problems.            |                   |
|                                                                                                    |                                        | Ok                                   | Cancel            |
|                                                                                                    |                                        |                                      |                   |
|                                                                                                    |                                        |                                      | Execution Details |

| Firmware Update       Configuration Update       ACM Rearrangement (G3 only)            → D-BOX KCU (00004431) [Outdated (Update firmware)]           → Platform 01           → ACM (G3) (Main) (08520126)           Plate             ← Configured in ACM: 1.5in - i Series - 250lb (AC7 AKM22C) (14476046)           Plate           Plate             ↓ 1.5in - i Series - 250lb (AC7 AKM22C)           ↓ 0000000000000000000000000000 | Refresh Firmware Status<br>ase connect all system components<br>a few minutes. | Update Firmware |
|----------------------------------------------------------------------------------------------------|--------------------------------------------------------------------------------|-----------------|
| D-BOX KCU (00004431) [Outdated (Update firmware)] Platform 01 ACM (G3) (Main) (08520126) Configured in ACM: 1.5in - i Series - 250lb (AC7 AKM22C) (14476046) Currently connected: 3in - i Series - 400lb (AC231 AKM24D) 1.5in - i Series - 250lb (AC7 AKM22C) Operation in progress. This may take a Please wait                                                                                                    | Refresh Firmware Status<br>ase connect all system components<br>a few minutes. | Update Firmware |
|                                                                                                    |                                                                                |                 |
|                                                                                                    |                                                                                |                 |

Once the operation is completed, click **OK**. Your haptic system is now up to date.

| D-BOX System Configurator                                                                                                    | D                                                            | BOX               |
|----------------------------------------------------------------------------------------------------|--------------------------------------------------------------|-------------------|
| Firmware Update Configuration Update ACM Rearrangement (G3 only)                                                                                                    |                                                              |                   |
| <ul> <li>D-BOX KCU (00004431) [Up-to-date (No action required)]</li> <li>Platform 01</li> <li>ACM (G3) (Main) (08520126)</li> <li>3in - i Series - 400lb (AC231 AKM24D) (14476046)</li> <li>3in - i Series - 400lb (AC231 AKM24D)</li> </ul> | Refresh Firmware Status Please connect all system components | Update Firmware   |
| Operation completed<br>Update process completed                                                                                                    | Ok                                                           |                   |
|                                                                                                    |                                                              |                   |
|                                                                                                    |                                                              | Execution Details |

### 5.4 G2 and G3 Configuration Updates

The **Configuration Update** tab allows you to:

- Configure your haptic system (Actuator positions and axes (Degrees of Freedom DOF)
- Change the position assigned to each actuator.
- Change the number of actuators in the configuration.
- Modify the number of ACMs in the configuration.

The following are the possible axes (DOF) that can be configured for a D-BOX haptic system.

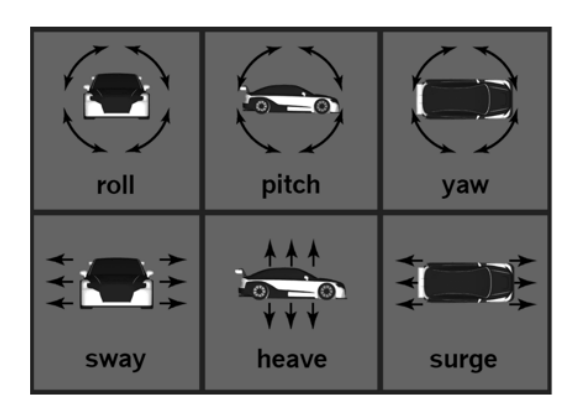

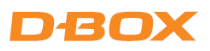

**STEP 1:** From the Hardware Selection box, select the communication device (KCU-1P) linked to the haptic system(s) you want to configure, then select the platform number (if multiple haptic systems are connected).

| D-BOX System Configurator                                                                                                    | DBOX <sup>*</sup>                       |
|----------------------------------------------------------------------------------------------------|-----------------------------------------|
| Firmware Update Configuration Update ACM Rearrangement (G3 only)                                                                                                    |                                         |
| Hardware Selection       Actual DOF Configuration         Communication Device       Platform         D-BOX KCU (00004431)       1         D-BOX KCU (00004431)       1         D-BOX KCU (00004431)       1         DOF Configuration Filter       1         DOF Configuration Filter       Sway         Interface Count       Actuator Count         Configuration       Axes         1       2         Roll       Yaw         Pitch       Surge         Pitch       Surge                                                                                                    | Compatible Configuration Selection      |
| Configuration         Description           1020         RP - 2 Actuators - Front (as Back) 1 Intf (M-FR0-FL1)           1022         RP - 2 Actuators - Right (No Mix) 1 Intf (M-BR0-FR1)           1025         RP - 2 Actuators - Front (No Mix) 1 Intf (M-FR0-FL1)           1026         RP - 2 Actuators - Front (No Mix) 1 Intf (M-FR0-FL1)           10004         RP - 2 Actuators - Front 1 Intf(M-FR0-FL1)           10006         RP - 2 Actuators - Front 1 Intf(M-FR0-FL1)           10008         PH - 2 Actuators - Front 1 Intf(M-FC0-BC1)           10008         PH - 2 Actuators - Front 7 Back 1 Intf(M-FC0-BC1)           10010         YSw - 2 Actuators - 1 Intf(M-Y0-Sw1)           10012         YSu - 2 Actuators - 1 Intf(M-Sw0-Su1)           10014         SwSu - 2 Actuators - 1 Intf(M-Sw0-Su1) | Apply Configuration Refresh Information |
|                                                                                                    | Execution Details                       |

#### The Actual DOF Configuration box shows the actual configuration.

| D-BOX System Configur                                                                                                    | ator                                                                             |                                                                                      | DBOX                                    |
|----------------------------------------------------------------------------------------------------|----------------------------------------------------------------------------------|--------------------------------------------------------------------------------------|-----------------------------------------|
| Firmware Update Configuration Up                                                                                                    | date ACM Rearranger                                                              | ment (G3 only)                                                                       |                                         |
| - Hardware Selection Communication Device D-BOX KCU (00004431)                                                                                                    | Platform Configu                                                                 | DOF Configuration<br>uration Axes<br>10093 Roll / Yaw<br>Pitch / Surge<br>Heave Sway | Compatible Configuration Selection      |
| DOF Configuration Filter                                                                                                    | / <mark>!</mark>                                                                 |                                                                                      |                                         |
| Interface Count         Actuator Count           1         2           Configuration         Description           1020         RP - 2 Actuators - Fro           1025         RP - 2 Actuators - Rig           1026         RP - 2 Actuators - Bac           1020         RP - 2 Actuators - Bac           1026         RP - 2 Actuators - Fro           10006         RP - 2 Actuators - Fro | Configuration                                                                    | Axes<br>Roll Yaw<br>Pitch Surge<br>Heave Sway<br>R0-FL1)<br>R0-FL1)<br>R0-FL1)       | No configuration selected               |
| 10008         PH - 2 Actuators - Fro           10010         YSw - 2 Actuators - 1           10012         YSu - 2 Actuators - 1           10014         SwSu - 2 Actuators -                                                                                                    | nt/Back 1 Intf(M-FCO-Bi<br>Intf(M-Y0-Sw1)<br>Intf(M-Y0-Su1)<br>1 Intf(M-Sw0-Su1) | C1)                                                                                  | Apply Configuration Refresh Information |
|                                                                                                    |                                                                                  |                                                                                      | Execution Detail                        |

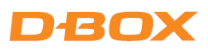

**STEP 2:** The DOF Configuration Filter box helps you find the available configurations for your haptic system.

| D-BOX System Configurator                                                                                                    |                                                                                                    | DBOX <sup>*</sup>                                    |
|----------------------------------------------------------------------------------------------------|----------------------------------------------------------------------------------------------------|------------------------------------------------------|
| Firmware Update Configuration Update ACM Re                                                                                                    | earrangement (G3 only)                                                                                                    |                                                      |
| Hardware Selection       Communication Device     Platform       D-BOX KCU (00004431)     1                                                                                                    | - Actual DOF Configuration Compatible Configura<br>Configuration Axes<br>10093 Roll ✓ Yaw<br>Pitch ✓ Surge<br>Heave Sway                    | ation Selection ———————————————————————————————————— |
| DOF Configuration Filter Interface Count Actuator Count Configur 1 2                                                                                                    | ration Axes<br>Roll Yaw<br>Pitch Surge<br>Heave Sway                                                                                        | No configuration selected                            |
| Configuration         Description           1020         RP - 2 Actuators - Front (as Back) 1 I           1022         RP - 2 Actuators - Right (No Mix) 1 I           1025         RP - 2 Actuators - Back (No Mix) 1 I           1026         RP - 2 Actuators - Bront (No Mix) 1 I           10004         RP - 2 Actuators - Front (No Mix) 1 I           10006         RP - 2 Actuators - Front 1 Intf(M-RI0           10008         PH - 2 Actuators - Back 1 Intf(M-BL0           10010         YSw - 2 Actuators - 1 Intf(M-YO-Sw1           10012         YSu - 2 Actuators - 1 Intf(M-YO-SV5           10014         SwSu - 2 Actuators - 1 Intf(M-Sw0-SV5 | ntf (M-FR0-FL1)<br>ntf (M-BR0-FR1)<br>itf (M-BR0-BR1)<br>ntf (M-FR0-FL1)<br>-FL1)<br>-BR1)<br>M-FC0-BC1)<br>j<br>u1)<br>Apply Configuration | Refresh Information                                  |
|                                                                                                    |                                                                                                    | Execution Details                                    |

**OPTION A:** If you know the number of the configuration, you can select it from the list then proceed with the programming (see <u>Appendix B</u> or <u>C</u> for common configurations).

**OPTION B:** Filter by configuration attributes (see <u>Appendix B</u> or <u>C</u> for common configurations) by:

- 1. Validating that the number of ACMs detected (Interface Count) is accurate. If it is not, check the system connections and click **Refresh Information**.
- 2. Validating that the number of actuators detected match your requested configuration. Otherwise, manually change the value as desired.
- 3. <u>Optional</u>: Checking the boxes of the desired axes (degrees of freedom) you require.
- **STEP 3:** The Configuration and Description section lists all the available configurations, using the information you entered into the DOF Configuration Filter.

| D-BOX System Configurator                                                                                                    |                                                                                                    | DBOX                                                              |
|----------------------------------------------------------------------------------------------------|----------------------------------------------------------------------------------------------------|-------------------------------------------------------------------|
| Firmware Update Configuration Update ACM R                                                                                                    | earrangement (G3 only)                                                                                                    |                                                                   |
| Hardware Selection       Platform         Communication Device       Platform         D-BOX KCU (00004431)       1         DOF Configuration Filter       1         Interface Count       Actuator Count       Configuration         1       2                         | Actual DOF Configuration<br>Configuration Axes<br>10093 Roll ✓ Yaw<br>Pitch ✓ Surge<br>Heave Sway<br>ration Axes<br>Roll Yaw<br>Roll Yaw | - Compatible Configuration Selection<br>No configuration selected |
| ConfigurationDescription1020RP - 2 Actuators - Front (as Back) 11022RP - 2 Actuators - Right (No Mix) 11025RP - 2 Actuators - Back (No Mix) 11026RP - 2 Actuators - Front (No Mix) 110004RP - 2 Actuators - Front 1 Intf(M-FR10006RP - 2 Actuators - Back 1 Intf(M-BLC | M Pitch Surge<br>Heave Sway<br>Heave Sway<br>Intf (M-FR0-FL1)<br>Intf (M-BL0-BR1)<br>Intf (M-FR0-FL1)<br>0-FL1)<br>0-BR1)                |                                                                   |
|                                                                                                    |                                                                                                    | Apply Configuration Refresh Information                           |
|                                                                                                    |                                                                                                    | Execution Details                                                 |

A selected configuration's layout is displayed in the Compatible Configuration Selection box. It shows the following elements:

- The connected ACM(s) with their arrangement Main and Secondary.
- The connected actuator(s) and their assigned connection ports on the ACM.
- The positions of the actuator(s) on the simulator, chair, or platform.

| D-BOX System Configurator                                                                                                    |                                                                                                    | DBOX                                   |
|----------------------------------------------------------------------------------------------------|----------------------------------------------------------------------------------------------------|----------------------------------------|
| Firmware Update Configuration Update ACM F                                                                                                    | Rearrangement (G3 only)                                                                                                    |                                        |
| Hardware Selection       Communication Device     Platform       D-BOX KCU (00004431)     1                                                                                                    | Configuration Axes<br>Configuration Axes<br>10093 Roll -/ Yaw<br>Pitch -/ Surge<br>Heave Sway                                      | election                               |
| DOF Configuration Filter     Interface Count Actuator Count Configu     1 2     Configuration Description                                                                                                    | Axes<br>Roll Yaw<br>Pitch Surge<br>Heave Sway<br>MAIN<br>SECONDARY KC IN-ACTIVICAN                                                 |                                        |
| 1020         RP - 2 Actuators - Front (as Back) 1           1022         RP - 2 Actuators - Right (No Mix) 1           1025         RP - 2 Actuators - Back (No Mix) 1           1026         RP - 2 Actuators - Back (No Mix) 1           10004         RP - 2 Actuators - Front (No Mix) 1           10006         RP - 2 Actuators - Back 1 Intf(M-BL | Intf (M-FR0-FL1)<br>Intf (M-BR0-FR1)<br>Intf (M-BL0-BR1)<br>Intf (M-FR0-FL1)<br>O-FL1)<br>O-BR1)<br>A Roll, Pitch<br>B Roll, Pitch | Position<br>Rear Left<br>Rear Right    |
|                                                                                                    | Apply Configuration Ref                                                                                                    | fresh Information<br>Execution Details |

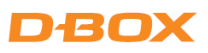

**STEP 4** Once the configuration is chosen, click **Apply Configuration** to start the configuration update process, then follow the instructions.

| D-BOX System Configurator                                                                   |                                                                                                  | DBOX                                                                  |
|---------------------------------------------------------------------------------------------|--------------------------------------------------------------------------------------------------|-----------------------------------------------------------------------|
| Firmware Update Configuration Update AC                                                     | M Rearrangement (G3 only)                                                                        |                                                                       |
| Hardware Selection       Communication Device     Platform       D-BOX KCU (00004431)     1 | n<br>Configuration Axes<br>10093 Roll $\checkmark$ Yaw<br>Pitch $\checkmark$ Surge<br>Heave Sway | Compatible Configuration Selection                                    |
| Proceed with update?<br>Avoid disconnecting or powering                                     | off D-BOX hardware while the configuration                                                       | n update is in progress. Interrupting the process may cause problems. |
| 10004 RP - 2 Actuators - Front 1 Intf(N<br>10006 RP - 2 Actuators - Back 1 Intf(M           | -FRO-FL1)<br>-BLO-BR1)                                                                           | Ok Cancel                                                             |
|                                                                                             |                                                                                                  | Execution Details                                                     |

| D-BOX System Configurator                                                                                                    | DBOX                                                                                                    |
|----------------------------------------------------------------------------------------------------|----------------------------------------------------------------------------------------------------|
| Firmware Update Configuration Update ACM Rearrangen                                                                                                    | nt (G3 only)                                                                                                    |
| D-BOX KCU (00004431)         1           Image: Configuration         Image: Configuration           1020         RP - 2 Actuators - Front (as Back) 1 Intf (M-FR           1022         RP - 2 Actuators - Right (No Mix) 1 Intf (M-BI           1025         RP - 2 Actuators - Back (No Mix) 1 Intf (M-BI           1026         RP - 2 Actuators - Front (No Mix) 1 Intf (M-BI           1026         RP - 2 Actuators - Front (No Mix) 1 Intf (M-FR           10004         RP - 2 Actuators - Front (No Mix) 1 Intf (M-FRO-FL1)           10006         RP - 2 Actuators - Back 1 Intf(M-BL0-BR1) | 004       Image: Constraint of the second second seco |
|                                                                                                    | Execution Details                                                                                                    |

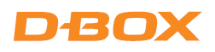

Once the configuration update is complete, the following confirmation window appears. Click **OK**.

| D-BOX System Configurator                                                                                                    |                     | DBOX                |
|----------------------------------------------------------------------------------------------------|---------------------|---------------------|
| Firmware Update         Conliguration Update         ACM Rearrangement (G3 only)           D-BOX KCU (00004431)         1         1         10004           1         2         1         1         1 |                     |                     |
| Operation completed                                                                                                    |                     |                     |
|                                                                                                    |                     | Ok                  |
|                                                                                                    |                     |                     |
|                                                                                                    | Apply Configuration | Refresh Information |
|                                                                                                    |                     | Execution Details   |

#### 5.5 ACM G3 and ACM G3 FLEX Rearrangement

The ACM Rearrangement (G3 only) tab allows you to change the arrangement of an ACM from Main to Secondary, and vice-versa.

**NOTE**: If an ACM Main is connected, only the Switch to Secondary ACM button is available. Conversely, if an ACM Secondary is connected, only the Switch to Main ACM button is available.

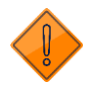

Connect only one (1) ACM to the KCU-1P at a time to perform this operation.

STEP 1: Click the Refresh Firmware Status button to view the actual configuration of the ACM.

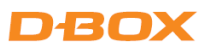

#### STEP 2: Click the Switch to Secondary ACM (or Switch to Main ACM) button to switch your ACM from Main to

Secondary or vice-versa.

| D-BOX System Configurator                                        | <b>DBOX</b>                                                 |
|------------------------------------------------------------------|-------------------------------------------------------------|
| Firmware Update Configuration Update ACM Rearrangement (G3 only) |                                                             |
|                                                                  | Refresh Firmware Status Select ACM first                    |
| ACM Secondary                                                    | Make sure to connect only one ACM to the communication unit |
|                                                                  | Execution Details                                           |

| D-BOX System Configurator                                                                          | E                                                                       | рвох               |
|----------------------------------------------------------------------------------------------------|-------------------------------------------------------------------------|--------------------|
| ACM Kearrangement (GS only)  Configuration Update ACM Kearrangement (GS only)  ACM Secondary       | Refresh Firmware Status<br>Make sure to connect only one ACM to the cor | Switch to Main ACM |
| Proceed with update?<br>Avoid disconnecting or powering off D-BOX hardware while the firmware upda | te is in progress. Interrupting the process may cause proble            | rms.<br>Ok Cancel  |
|                                                                                                    |                                                                         |                    |

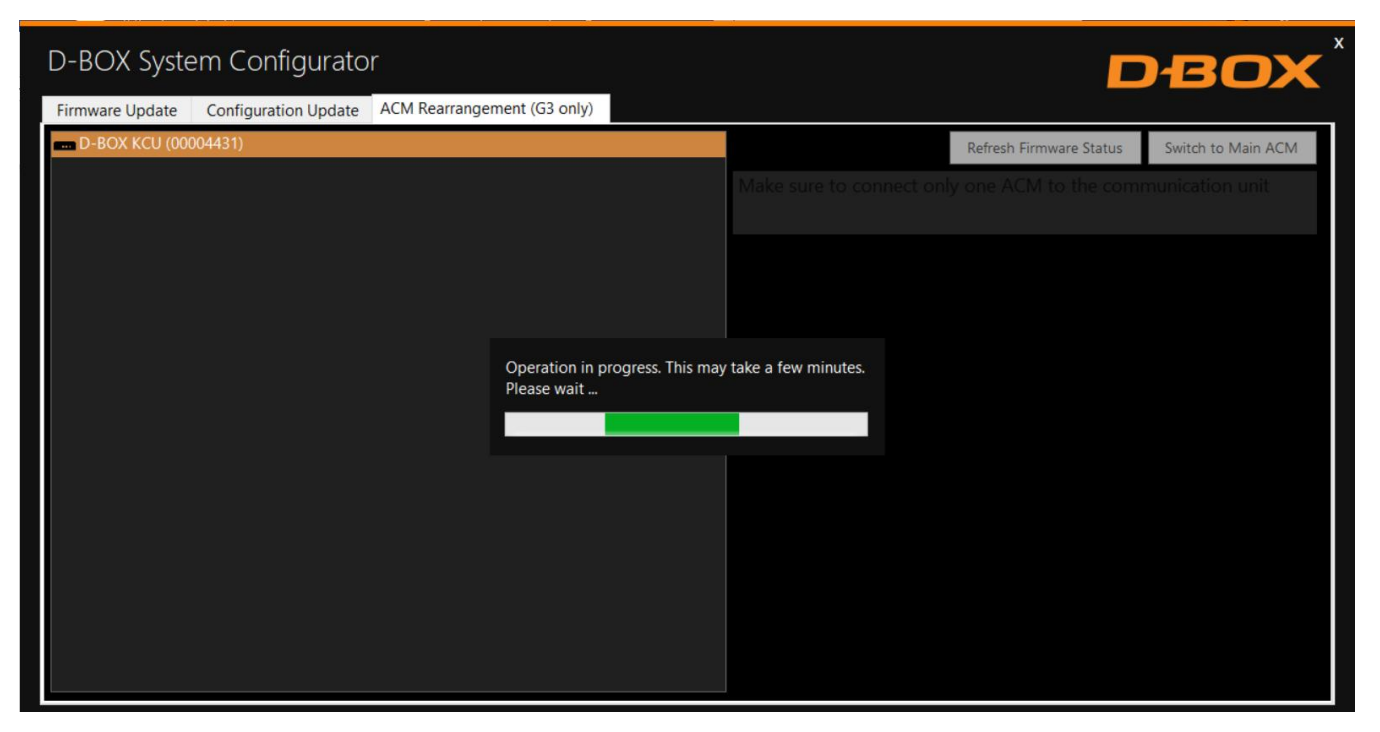

**NOTE:** Click the Execution Details button at any time to see details about the ongoing operation.

| D-BOX System Configurator                                        | DBOX                                                                                     |
|------------------------------------------------------------------|------------------------------------------------------------------------------------------|
| Firmware Update Configuration Update ACM Rearrangement (G3 only) |                                                                                          |
| D-BOX KCU (00004431)                                             | Refresh Firmware Status Select ACM first                                                 |
| ACM Main                                                         | You may need to change your system configuration by using the Configuration Update tool. |
|                                                                  | Make sure to connect only one ACM to the communication unit                              |
|                                                                  |                                                                                          |
| Operation completed                                              |                                                                                          |
| Switch process completed                                         |                                                                                          |
|                                                                  |                                                                                          |
|                                                                  | Ok                                                                                       |
|                                                                  |                                                                                          |
|                                                                  |                                                                                          |
|                                                                  | Execution Details                                                                        |

Once the ACM is configured:

- 1. Replace the ACM arrangement sticker on top of the ACM.
- 2. Rearrange the connections between ACMs (see User Guide, if needed).
- 3. Change your system configuration by using the Configuration Update tab if necessary.
- 4. Run your application to check if your haptic system is in operational order.

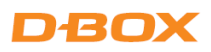

# APPENDIX A: G5 COMMON CONFIGURATIONS (1 - 3 DOF)

| NB of Actuators | <b>Actuator Position</b> | Config. # | Config. Description                                              | Pictogram Reference |
|-----------------|--------------------------|-----------|------------------------------------------------------------------|---------------------|
| 1               | Back Center              | 1050      | P - 1 Actuator - Back 2 ACMs (M, S-BCO)                          |                     |
| 2               | Front                    | 10719     | RP - 2 Actuators - Front 3 ACMs (M, S-FRO, S-FLO)                |                     |
| 2               | Back                     | 10721     | RP - 2 Actuators - Back 3 ACMs (M, S-BLO, S-BRO)                 |                     |
| 3               | 1 Front / 2 Back         | 10731     | RPH - 3 Actuators - 1Front/2Back 4 ACMs (M, S-BL0, S-BR0, S-FC0) |                     |
| 3               | 2 Front / 1 Back         | 10733     | RPH - 3 Actuators - 2Front/1Back 4 ACMs (M, S-FRO, S-FLO, S-BCO) |                     |
| 4               | Front / Rear             | 10774     | RPH - 4 Actuators - 5 ACMs (M, S-FR0, S-FL0, S-BL0, S-BR0)       |                     |

R = Roll, P = Pitch, H = Heave

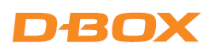

# APPENDIX B: G2/G3 COMMON CONFIGURATIONS (1-3 DOF)

| <b>NB of Actuators</b> | NB of ACMs | Actuator Position | Config. # | Config. Description                                           | Pictogram Reference |
|------------------------|------------|-------------------|-----------|---------------------------------------------------------------|---------------------|
| 1                      | 1          | Back Center       | 1028      | P - 1 Actuator - Back 1 ACM (M-BC1)                           |                     |
| 2                      | 1          | Front             | 10004     | RP - 2 Actuators - Front 1 ACM (M-FR0-FL1)                    |                     |
| 2                      | 2          | Front             | 10005     | RP - 2 Actuators - Front 2 ACMs (M-FR1, S-FL1)                |                     |
| 2                      | 1          | Back              | 10006     | RP - 2 Actuators - Back 1 ACM (M-BLO-BR1)                     |                     |
| 2                      | 2          | Back              | 10007     | RP - 2 Actuators - Back 2 ACMs (M-BL1, S-BR1)                 |                     |
| 3                      | 1          | 1 Front / 2 Back  | 10022     | RPH - 3 Actuators - 1Front/2Back 1 ACM (M-BLO-FC1-BR2)        |                     |
| 3                      | 2          | 1 Front / 2 Back  | 10023     | RPH - 3 Actuators - 1Front/2Back 2 ACMs (M-BL0-BR1, S-FC1)    |                     |
| 3                      | 3          | 1 Front / 2 Back  | 10024     | RPH - 3 Actuators - 1Front/2Back 3 ACMs (M-BL1, S-BR1, S-FC1) |                     |
| 3                      | 1          | 2 Front / 1 Back  | 10025     | RPH - 3 Actuators - 2Front/1Back 1 ACM (M-FRO-BC1-FL2)        |                     |
| 3                      | 2          | 2 Front / 1 Back  | 10026     | RPH - 3 Actuators - 2Front/1Back 2 ACMs (M-FR0-FL1, S-BC1)    |                     |
| 3                      | 3          | 2 Front / 1 Rear  | 10027     | RPH - 3 Actuators - 2Front/1Back 3 ACMs (M-FR1, S-FL1, S-BC1) |                     |
| 4                      | 2          | Front / Rear      | 10093     | RPH - 4 Actuators - Front/Back 2 ACMs (M-FRO-FL1, S-BLO-BR1)  |                     |
| 4                      | 2          | Left / Right      | 10233     | RPH - 4 Actuators - Left/Right 2 ACMs (M-FLO-BL1, S-BRO-FR1)  |                     |
| 4                      | 4          | -                 | 10235     | RPH - 4 Actuators - 4 ACMs (M-FR1, S-FL1, S-BL1, S-BR1)       |                     |

R = Roll, P = Pitch, H = Heave

### APPENDIX C - MIXING G5 AND G3 HAPTIC SYSTEMS (ACM G3 FLEX ONLY)

These configurations require connecting your PC to a KCU-1P—the KCU-1P to the main ACM G3 FLEX—main ACM G3 FLEX to a Haptic Expander—Haptic Expander to the G5 actuators.

#### NOTE:

- Remember to update your firmware whenever making a change to your setup/configuration.
- A Haptic Expander (HX4) is required when mixing a G3 haptic system (ACM G3 FLEX only) using one or more actuators (maximum of four) and a G5 haptic system using two or more actuators (connected to the REMOTE port of the Main ACM).

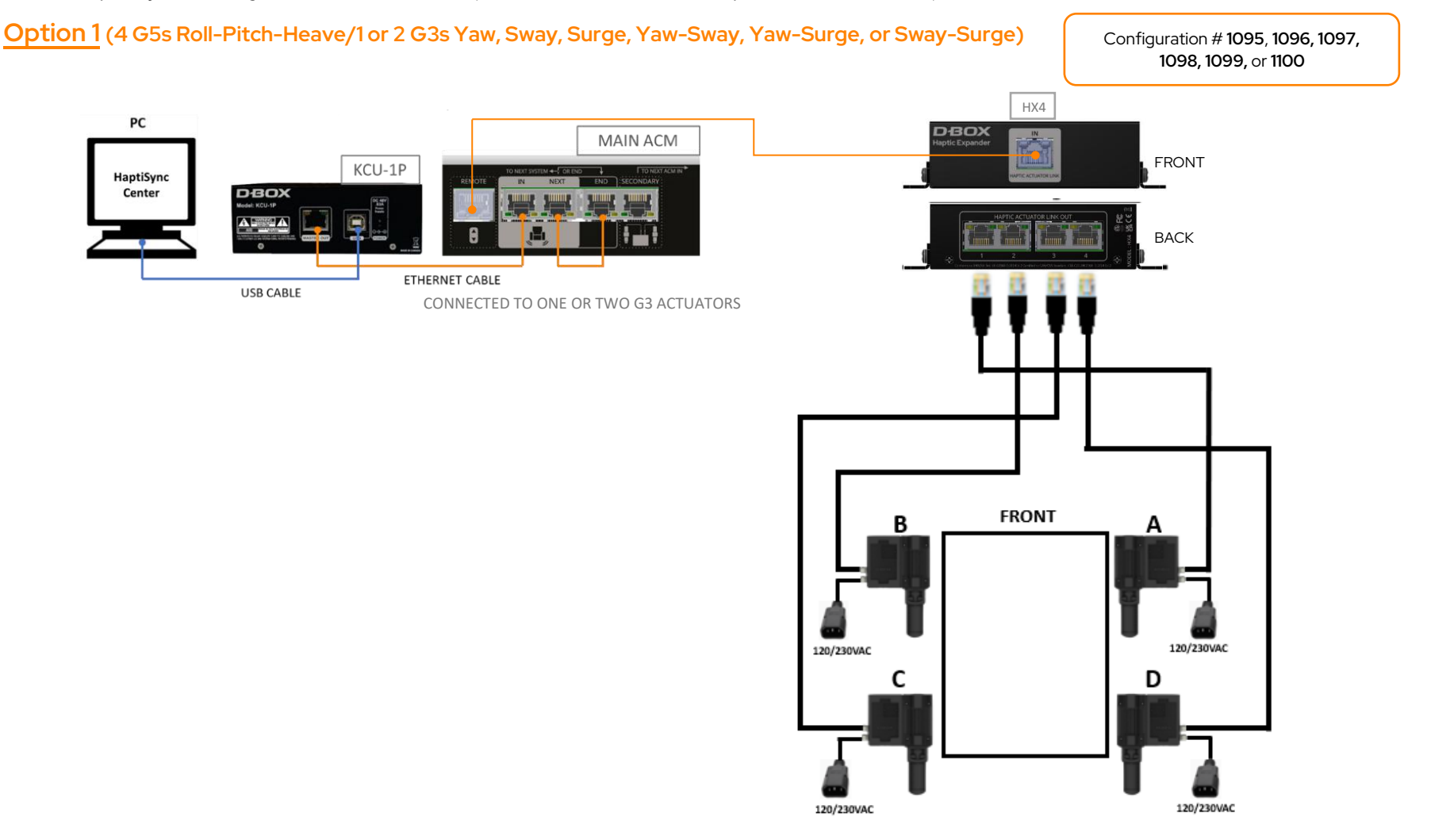

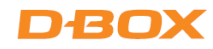

#### Option 2 (4 G5s Roll-Pitch-Heave /3 G3s Yaw-Sway-Surge)

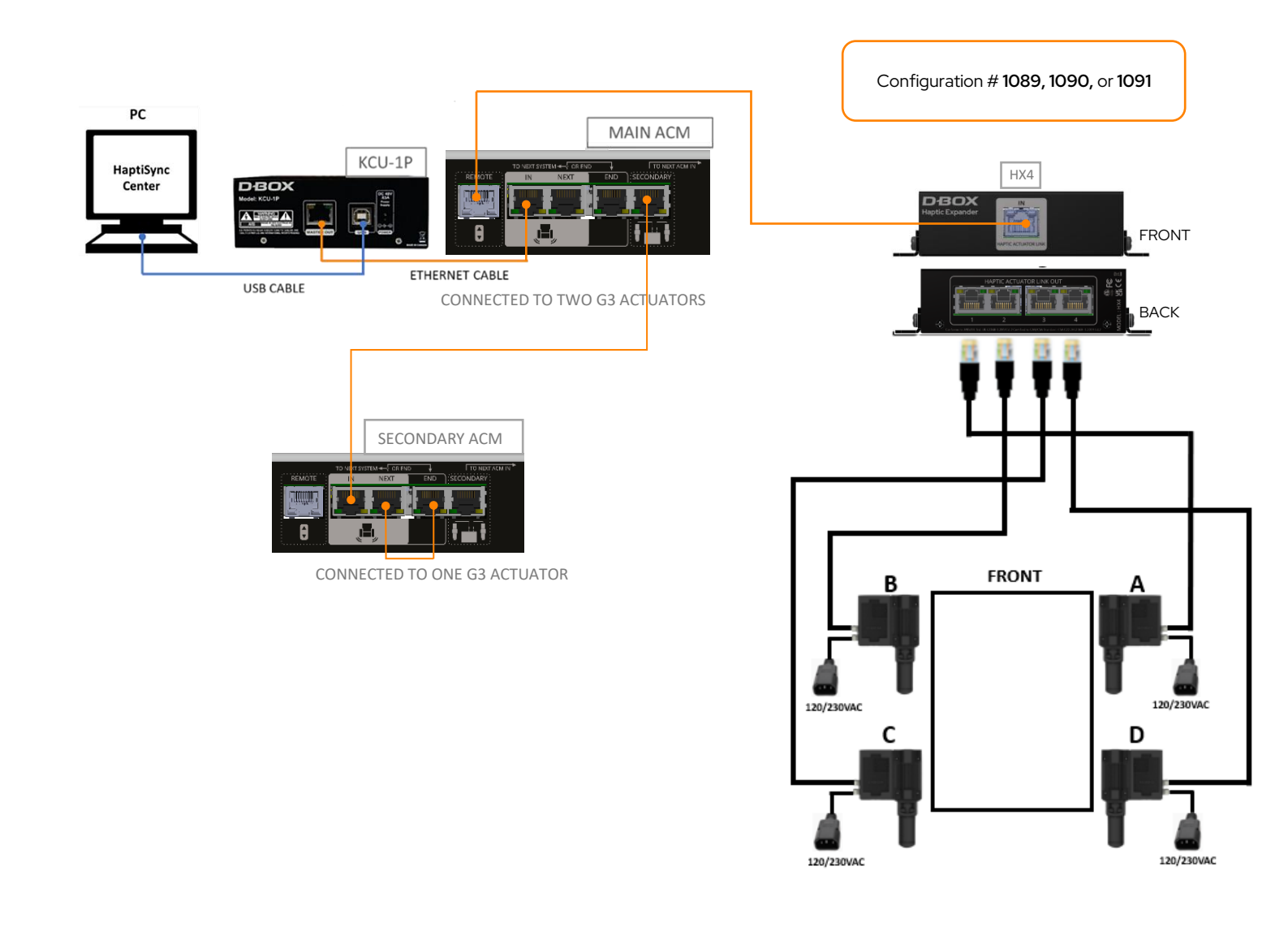

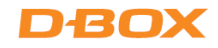

#### Option 3 (4 G3s Roll-Pitch-Heave/2 G5s Yaw-Sway, Yaw-Surge, or Sway-Surge)

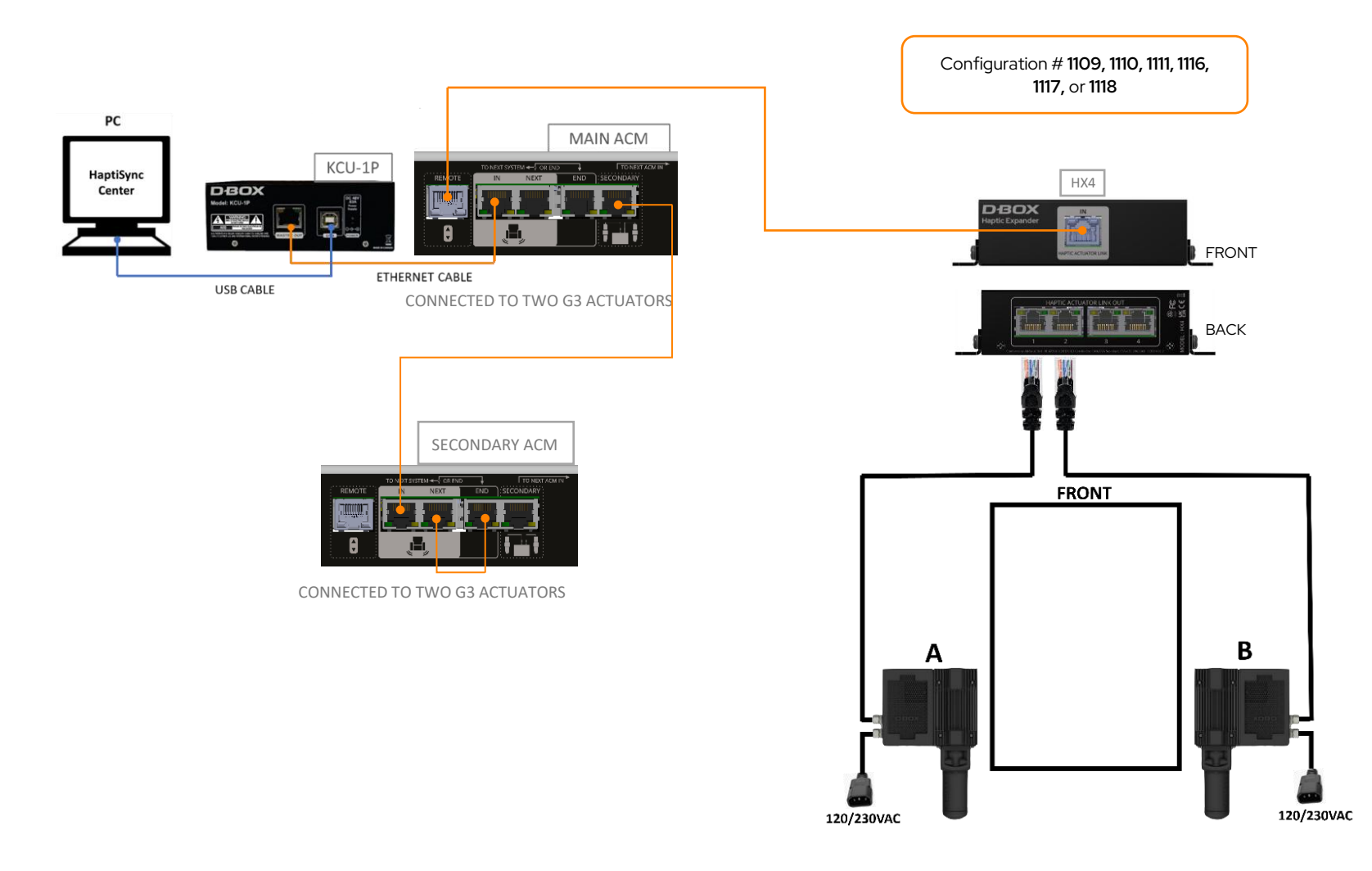

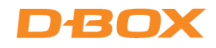

#### **Common Configurations**

**NOTE**: The following list does not represent every possible mixed configuration. See the System Configurator for more information.

| Actuators  | Number<br>of ACM<br>G3 FLEX | Configuration #       | Description                                                                                                    |
|------------|-----------------------------|-----------------------|----------------------------------------------------------------------------------------------------|
| 4-G5, 1-G3 | 1                           | 1098                  | <b>G5</b> Roll-Pitch-Heave / <b>G3</b> Yaw<br>(M-Y1, S-FRO, S-FLO, S-BLO, S-BRO)                                                                                                    |
| 4-G5, 1-G3 | 1                           | 1099                  | <b>G5</b> Roll-Pitch-Heave / <b>G3</b> Sway<br>(M-Sw1, S-FRO, S-FLO, S-BLO, S-BRO)                                                                                                    |
| 4-G5, 1-G3 | 1                           | 1100                  | <b>G5</b> Roll-Pitch-Heave / <b>G3</b> Surge<br>(M-Su1, S-FRO, S-FLO, S-BLO, S-BRO)                                                                                                    |
| 4-G5, 2-G3 | 1                           | 1095                  | <b>G5</b> Roll-Pitch-Heave / <b>G3</b> Yaw-Sway<br>(M-Y0-Sw1, S-FR0, S-FL0, S-BL0, S-BR0)                                                                                                    |
| 4-G5, 2-G3 | 1                           | 1096                  | <b>G5</b> Roll-Pitch-Heave / <b>G3</b> Yaw-Surge<br>(M-YO-Su1, S-FRO, S-FLO, S-BLO, S-BRO)                                                                                                    |
| 4-G5, 2-G3 | 1                           | 1097                  | <b>G5</b> Roll-Pitch-Heave / <b>G3</b> Sway-Surge<br>(M-Sw0-Su1, S-FR0, S-FL0, S-BL0, S-BR0)                                                                                                    |
| 4-G5, 3-G3 | 2                           | 1089, 1090 or<br>1091 | G5 Roll-Pitch-Heave / G3 Yaw-Sway-Surge<br>1089 (M-YO-Sw1, S-Su1, S-FRO, S-FLO, S-BLO, S-BRO)<br>1090 (M-YO-Su1, S-Sw1, S-FRO, S-FLO, S-BLO, S-BRO)<br>1091 (M-Y1, S-SwO-Su1, S-FRO, S-FLO, S-BLO, S-BRO) |
| 3-G5, 4-G3 | 2                           | 1108                  | <b>G3</b> Roll-Pitch-Heave / <b>G5</b> Yaw-Sway-Surge<br>(M-FR0-FL1, S-BL0-BR1, S-Y0, S-Sw0, S-Su0)                                                                                                    |
| 3-G5, 4-G3 | 2                           | 1115                  | <b>G3</b> Roll-Pitch-Heave / <b>G5</b> Yaw-Sway-Surge<br>(M-FLO-BL1, S-BRO-FR1, S-YO, S-SwO, S-SuO)                                                                                                    |

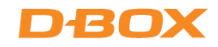

| Actuators  | Number<br>of ACM<br>G3 FLEX | Configuration # | Description                                                                               |
|------------|-----------------------------|-----------------|-------------------------------------------------------------------------------------------|
| 2-G5, 4-G3 | 2                           | 1109            | <b>G3</b> Roll-Pitch-Heave / <b>G5</b> Yaw-Sway<br>(M-FRO-FL1, S-BLO-BR1, S-YO, S-SwO)    |
| 2-G5, 4-G3 | 2                           | 1116            | <b>G3</b> Roll-Pitch-Heave / <b>G5</b> Yaw-Sway<br>(M-FLO-BL1, S-BRO-FR1, S-YO, S-SwO)    |
| 2-G5, 4-G3 | 2                           | 1110            | <b>G3</b> Roll-Pitch-Heave / <b>G5</b> Yaw-Surge<br>(M-FR0-FL1, S-BL0-BR1, S-Y0, S-Su0)   |
| 2-G5, 4-G3 | 2                           | 1117            | <b>G3</b> Roll-Pitch-Heave / <b>G5</b> Yaw-Surge<br>(M-FLO-BL1, S-BRO-FR1, S-YO, S-SuO)   |
| 2-G5, 4-G3 | 2                           | 1111            | <b>G3</b> Roll-Pitch-Heave / <b>G5</b> Sway-Surge<br>(M-FR0-FL1, S-BL0-BR1, S-Sw0, S-Su0) |
| 2-G5, 4-G3 | 2                           | 1118            | <b>G3</b> Roll-Pitch-Heave / <b>G5</b> Sway-Surge<br>(M-FLO-BL1, S-BRO-FR1, S-Sw0, S-Su0) |
| 1-G5, 4-G3 | 2                           | 1112            | <b>G3</b> Roll-Pitch-Heave / <b>G5</b> Yaw<br>(M-FRO-FL1, S-BLO-BR1, S-YO)                |
| 1-G5, 4-G3 | 2                           | 1119            | <b>G3</b> Roll-Pitch-Heave / <b>G5</b> Yaw<br>(M-FLO-BL1, S-BRO-FR1, S-YO)                |
| 1-G5, 4-G3 | 2                           | 1113            | <b>G3</b> Roll-Pitch-Heave / <b>G5</b> Sway<br>(M-FR0-FL1, S-BL0-BR1, S-Sw0)              |
| 1-G5, 4-G3 | 2                           | 1120            | <b>G3</b> Roll-Pitch-Heave / <b>G5</b> Sway<br>(M-FLO-BL1, S-BRO-FR1, S-SwO)              |
| 1-G5, 4-G3 | 2                           | 1114            | <b>G3</b> Roll-Pitch-Heave / <b>G5</b> Surge<br>(M-FR0-FL1, S-BL0-BR1, S-Su0)             |

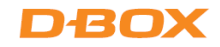

| Actuators  | Number<br>of ACM<br>G3 FLEX | Configuration # | Description                                                                                               |
|------------|-----------------------------|-----------------|----------------------------------------------------------------------------------------------------|
| 1-G5, 4-G3 | 2                           | 1121            | <b>G3</b> Roll-Pitch-Heave / <b>G5</b> Surge<br>(M-FLO-BL1, S-BRO-FR1, S-SuO)                             |
| 4-G5, 2-G3 | 2                           | 1092            | <b>G5</b> Roll-Pitch-Heave / <b>G3</b> Yaw-Sway<br>(M-Y1, S-Sw1, S-FR0, S-FL0, S-BL0, S-BR0)              |
| 4-G5, 2-G3 | 2                           | 1093            | <b>G5</b> Roll-Pitch-Heave / <b>G3</b> Yaw-Surge<br>(M-Y1, S-Su1, S-FRO, S-FLO, S-BLO, S-BRO)             |
| 4-G5, 2-G3 | 2                           | 1094            | <b>G5</b> Roll-Pitch-Heave / <b>G3</b> Sway-Surge<br>(M-Sw1, S-Su1, S-FRO, S-FLO, S-BLO, S-BRO)           |
| 4-G5, 3-G3 | 3                           | 1088            | <b>G5</b> Roll-Pitch-Heave / <b>G3</b> Yaw-Sway-Surge<br>(M-Y1, S-Sw1, S-Su1, S-FR0, S-FL0, S-BL0, S-BR0) |
| 3-G5, 4-G3 | 4                           | 1101            | <b>G3</b> Roll-Pitch-Heave / <b>G5</b> Yaw-Sway-Surge<br>(M-FR1, S-FL1, S-BL1, S-BR1, S-YO, S-SwO, S-SuO) |
| 2-G5, 4-G3 | 4                           | 1102            | <b>G3</b> Roll-Pitch-Heave / <b>G5</b> Yaw-Sway<br>(M-FR1, S-FL1, S-BL1, S-BR1, S-YO, S-SwO)              |
| 2-G5, 4-G3 | 4                           | 1103            | <b>G3</b> Roll-Pitch-Heave / <b>G5</b> Yaw-Surge<br>(M-FR1, S-FL1, S-BL1, S-BR1, S-YO, S-SuO)             |
| 2-G5, 4-G3 | 4                           | 1104            | <b>G3</b> Roll-Pitch-Heave / <b>G5</b> Sway-Surge<br>(M-FR1, S-FL1, S-BL1, S-BR1, S-Sw0, S-Su0)           |
| 1-G5, 4-G3 | 4                           | 1105*           | <b>G3</b> Roll-Pitch-Heave / <b>G5</b> Yaw<br>(M-FR1, S-FL1, S-BL1, S-BR1, S-YO)                          |
| 1-G5, 4-G3 | 4                           | 1106*           | <b>G3</b> Roll-Pitch-Heave / <b>G5</b> Sway<br>(M-FR1, S-FL1, S-BL1, S-BR1, S-SwO)                        |

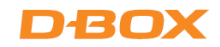

| Actuators  | Number<br>of ACM<br>G3 FLEX | Configuration # | Description                                                                         |
|------------|-----------------------------|-----------------|-------------------------------------------------------------------------------------|
| 1-G5, 4-G3 | 4                           | 1107*           | <b>G3</b> Roll-Pitch-Heave / <b>G5</b> Surge<br>(M-FR1, S-FL1, S-BL1, S-BR1, S-Su0) |